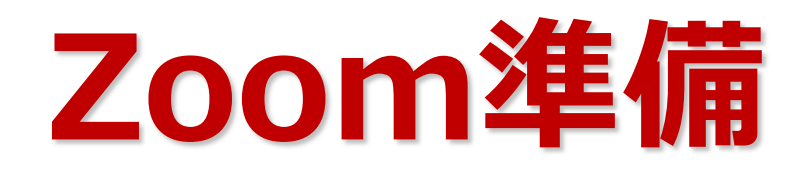

## 2020年11月 アクロクエストテクノロジー株式会社

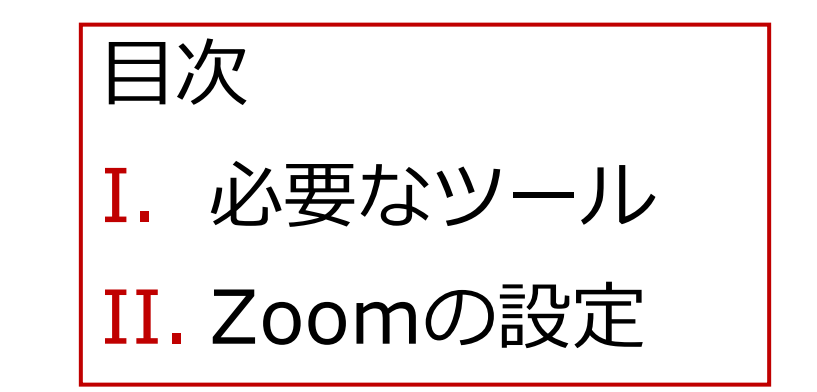

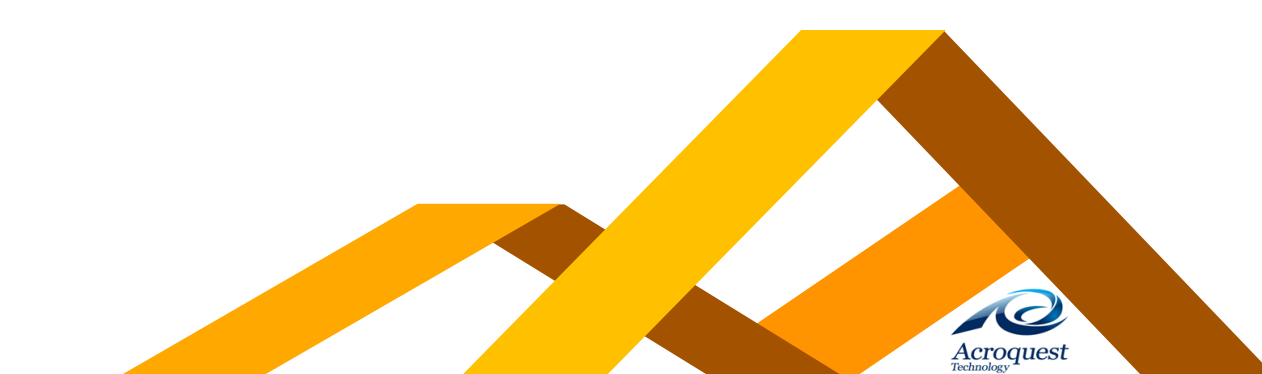

# I. 必要なツール

1PC

Zoomには、PCで入ってください。 スマホやタブレットでは、共有される資料が見づらかったり、 機能が制限されているなど問題が多くあります。 ※安定して動画を見ることができる通信環境をご用意ください。

②WEBカメラ

双方向で会話をしながら行いますので、顔が見えることが必須です。 ノートPCに付属のもので構いません。 デスクトップPCの場合は、別途、用意してください。

③マイク、スピーカー

ノートPCに付属のものでも構いませんが、イヤホンを推奨します。 ただし、**近くに人がいる場合は、イヤホンが必須**です。 参加している人だけに、特別に機密事項もお話しますので、 < ◎周りに声が聞こえないようにしてください。

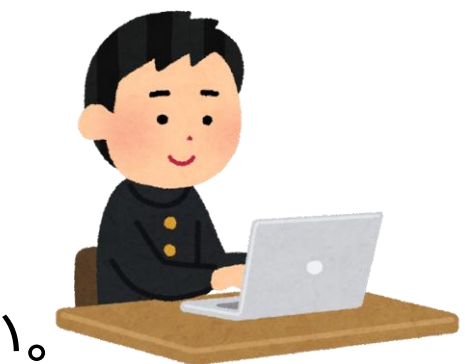

I. 必要なツール

#### ④ライト

#### 顔が暗いと表情が見えず、印象も良くありません。 部屋の中で場所を移動したり、ライトを用意するなど、工夫しましょう。

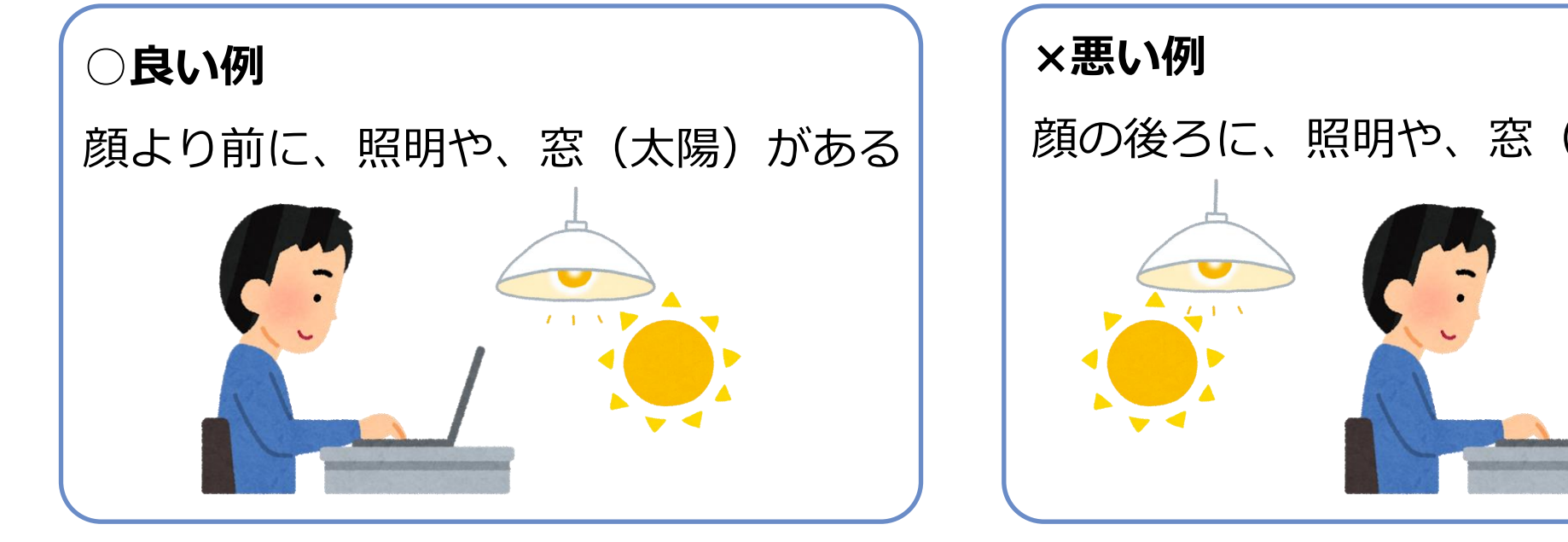

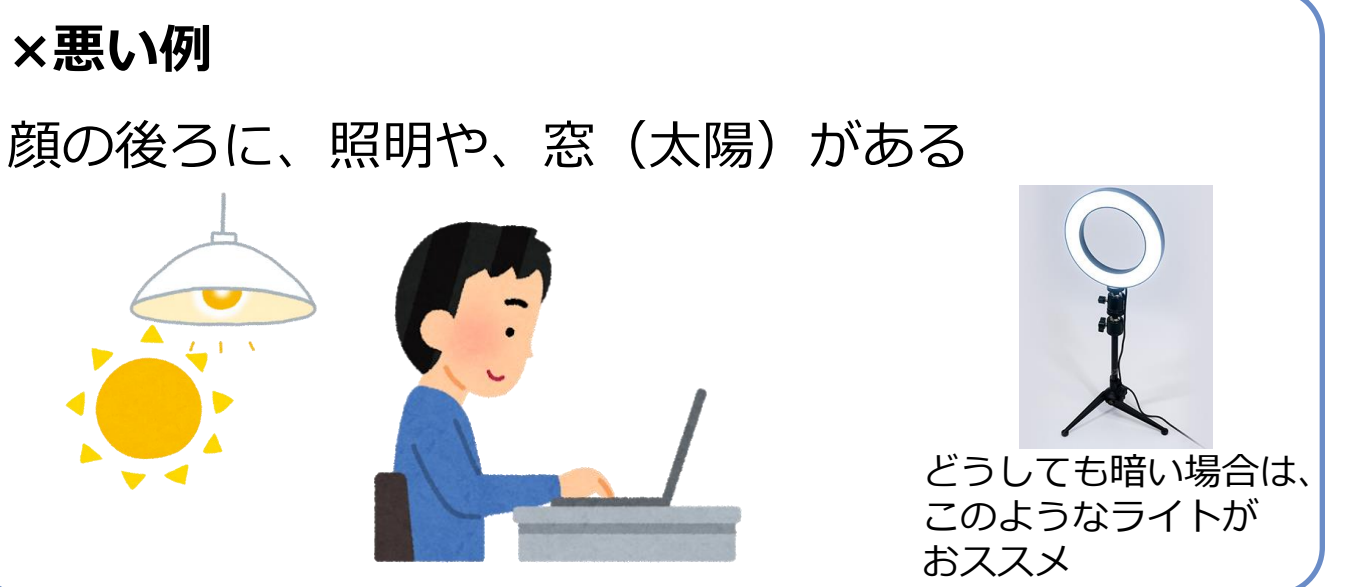

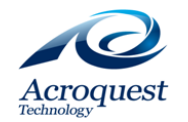

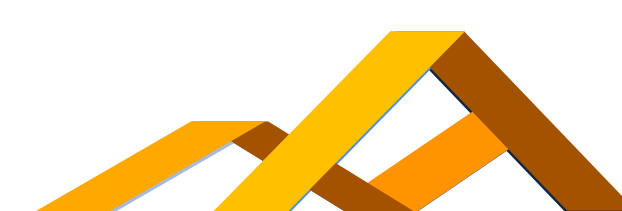

# II. Zoomの設定

#### 先程説明したツールを使って、Zoomの環境を整えましょう。

- Zoomの「ミーティングテスト」サイトで、 自分ひとりのZoomミーティングを開きます。 <a href="https://zoom.us/test">https://zoom.us/test</a>
- ブラウザ画面の指示に従って、
   Zoomのアプリケーションをインストールしてください。

※すでにインストール済みの場合は、Zoomを最新バージョンにしてください。 アップデート確認方法はこちらです。 <u>https://support.zoom.us/hc/ja/articles/201362233</u>

#### 3. それでは、以降のスライドに沿って、各項目の設定を行いましょう。

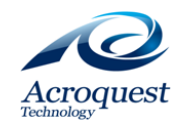

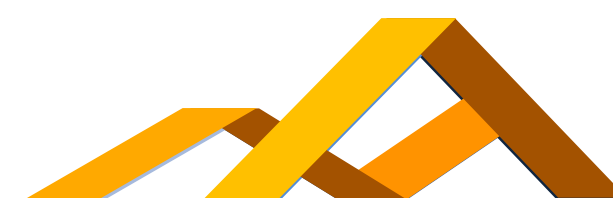

# II. Zoomの設定 ~顔の映り 大きさ~

# 1) 胸から上を画面に出しましょう。 顔の映りが大きすぎても、小さすぎても、印象が良くありません。

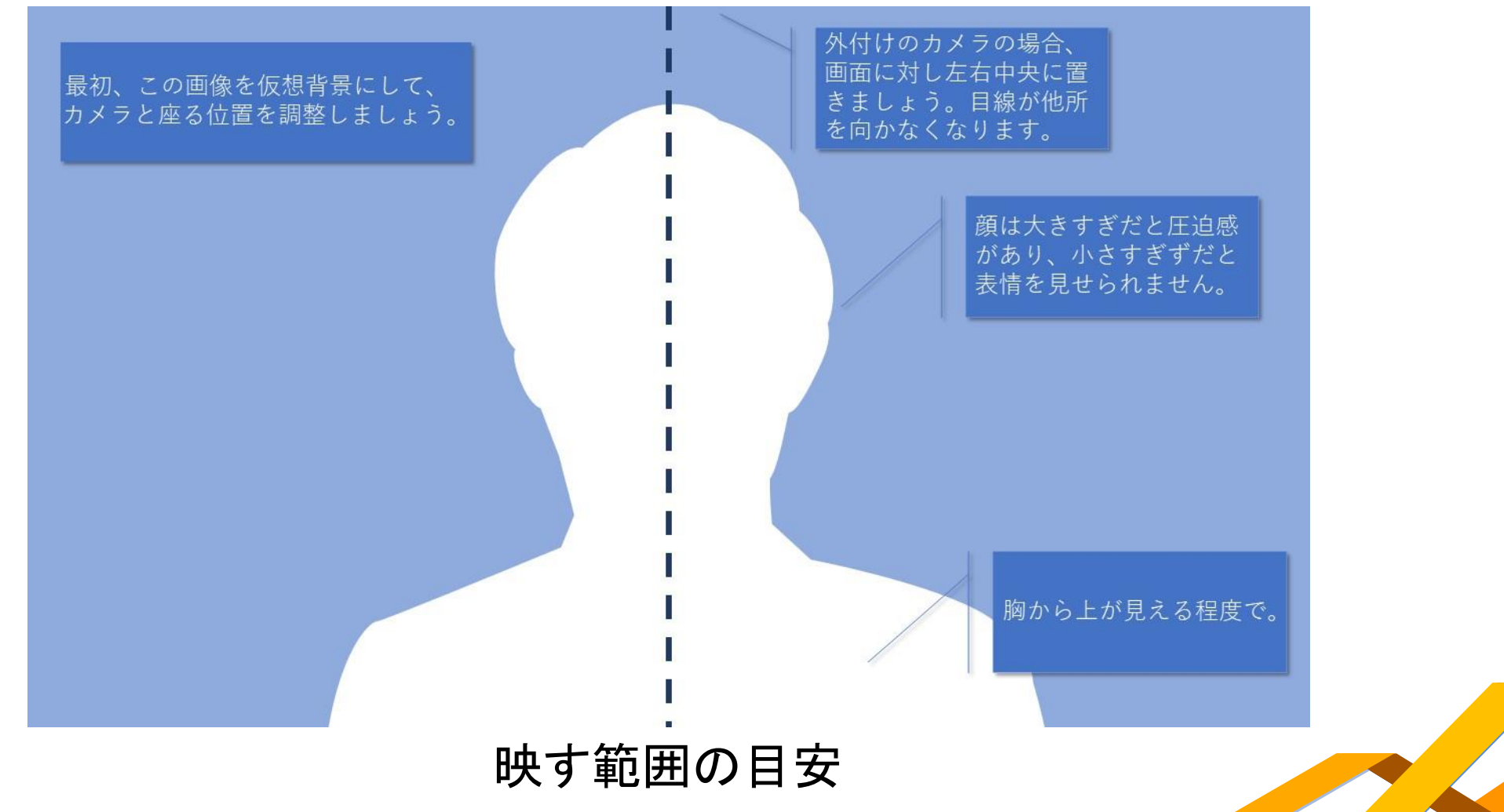

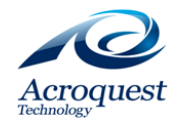

# II. Zoomの設定 ~顔の映り 明るさ~

# ②自分の表情がよく見えていますか? もし、影になってしまっている場合は、 ライトをあててみるか、自分の場所や角度を変えてみましょう。 ※逆光になっていると暗くなりがちです。

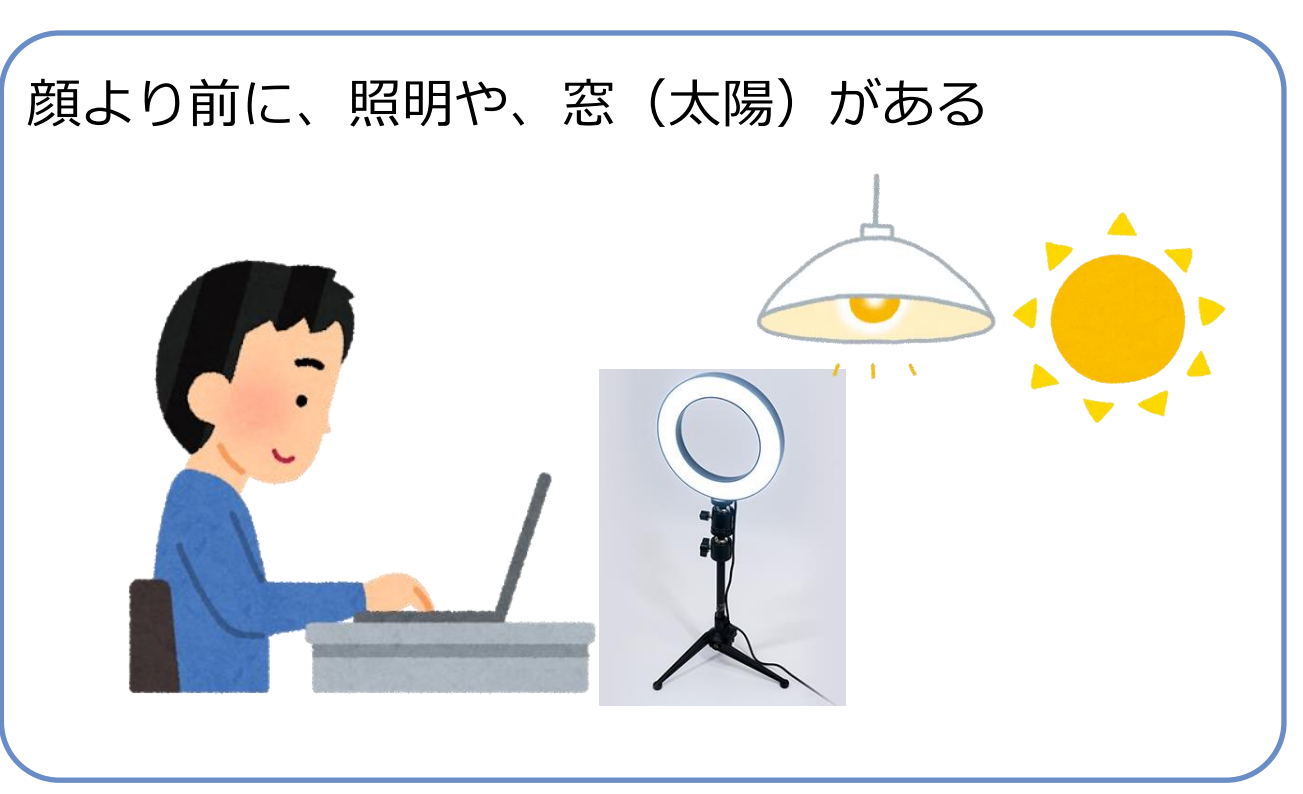

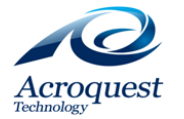

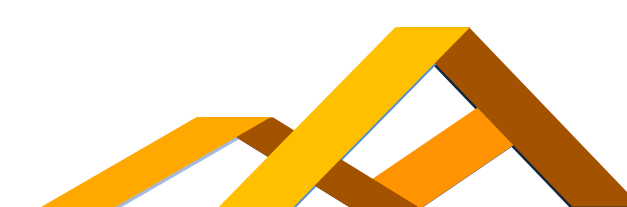

# II. Zoomの設定 ~音声チェック~

#### ③実際にZoomの音声テストをしてみましょう。

左下のマイクアイコンから、「オーディオの設定」を開きます。 1) スピーカーのテストボタンをクリックし、 着信音が聞こえることを確認してください。 2) マイクのテストボタンをクリックし、 自分の声が再生され、聞こえることを<u>確認してください。</u>

音声が聞こえなかったり、 小さかったりすると、 お互いにコミュニケーションを取ることが できません。 事前のチェックをお願いします!

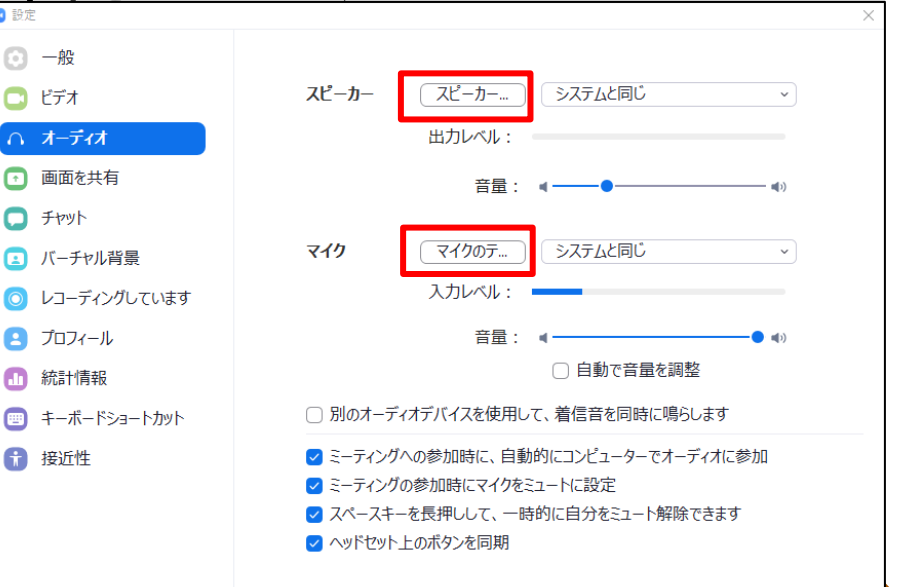

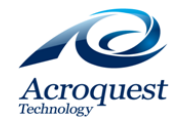

# II. Zoomの設定 ~表示名~

#### ④Zoomの表示名は、「漢字のフルネーム+学科/専攻」にしましょう。 あなたの顔と、名前を覚えてもらうチャンスです! ただし、読みづらい/間違われやすい名字の場合は、 ひらがなも併記してください。

#### 例「生田目(なまため)太郎 経済」 「田中 花子 情報工学」

変更はZoomのWEB設定画面でできます。 <u>https://us04web.zoom.us/profile</u>

### ※本人確認ができないと受付することができません。 必ずイベント参加前にフルネームがわかる状態にしてください。

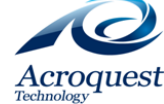

# II. Zoomの設定 ~左右表示モード~

#### ⑤Zoomを左右表示モードにしましょう。

### Zoomの設定画面を開き、 「一般」の欄にある「左右表示モード」をONにしてください。

左右表示モードにすると、 共有画面とスピーカーが 1画面に表示されるようになり、 見やすくなります。

| 設定                                              |                                                                                           |
|-------------------------------------------------|-------------------------------------------------------------------------------------------|
| ✿ 一般                                            | アプリケーション                                                                                  |
| ] ビデオ                                           | ○ Windows 起動時に Zoom を起動                                                                   |
| オーディオ                                           | ○ Windows起動時にZoomを無音開始<br>図 閉じると、ウィンドウが最小化され、タスクバーではなく通知エリアに表示されます。                       |
| <b>ラ</b> チャット                                   | ミーティング開始後に招待 URLをクリップボードに自動的にコピー                                                          |
| <ol> <li>バーチャル背景</li> <li>レコーディングレアい</li> </ol> | <ul> <li>マーティングの退出時に確認</li> <li>マ 接続時間を表示</li> </ul>                                      |
| 9 st                                            | ⊘ 次回ミーティングの数分前に 5  √ お知らせください                                                             |
| 3 アカウント                                         | コンテンツの共有                                                                                  |
| 1) 統計情報                                         | □ デュアルモニターの使用                                                                             |
| フィードバック                                         | <ul> <li>ミーディングの開始または参加するときに、自動的に全画面を開始</li> <li>創の人と共有する画面を表示するときに、自動的に全画面を開始</li> </ul> |
| 接近性                                             | ─ 他のユーザーによって共有された画面を見る時に、自動的にズームウィンドウを最大化                                                 |
|                                                 | Ø 他の人と共有する画面を表示するときに、Zeom ウィンドウに合わせて表示                                                    |
|                                                 | 🥑 西面共有で Windows 7 Aero モードをオフ                                                             |
|                                                 | ○ すべてのアプリケーションのリモートコントロールを有効にします                                                          |
|                                                 | ✓ 左右表示モード                                                                                 |
|                                                 | ○ 画面共有対象を以下に制限する 10 ∨ フレーム毎秒                                                              |
|                                                 | 高度な機能を表示                                                                                  |
|                                                 |                                                                                           |

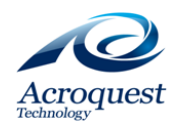

# II. Zoomの設定 ~バーチャル背景~

⑥バーチャル背景は使用不可です。
 機密情報も話します。
 周りに聞いている人がいないことを確認できない場合、
 お話しすることができなくなってしまいます。
 ご協力をお願いします。

これで設定は終わりです。 リモートでも楽しく コミュニケーションを取りましょう!

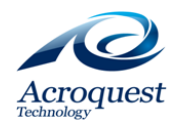

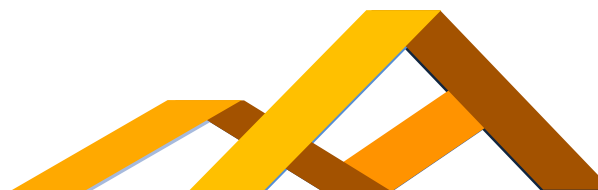